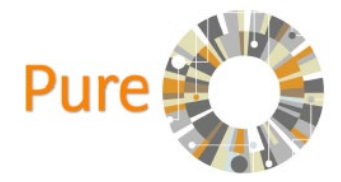

## Setting up automated scans

Pure can be set up to scan compatible online sources for publications that match your author ID, ORCID or other author identifier (e.g. Publishing name(s)).

To set up Pure to scan for publications follow these steps:

1. Navigate to the Personal tab

Personal 🔻

2. Click on the button marked "Edit Profile ... add research interests, ORCiD, Scopus id and Weblinks"

```
Edit profile...add research interests, ORCiD, Scopus id and weblinks
```

3. Click on Automated Search from the left-hand menu

| EDIT                |
|---------------------|
| Metadata            |
| Portal profile      |
| Highlighted content |
| Associated user     |
| Manage duplicates   |
| Automated search    |
|                     |
| OVERVIEW            |
| Relations           |
| Fingerprints        |
| Display             |

4. Choose if you want to be notified of new publications and choose which import sources you want Pure to scan. Your research subject area or discipline may determine which online sources are most appropriate.

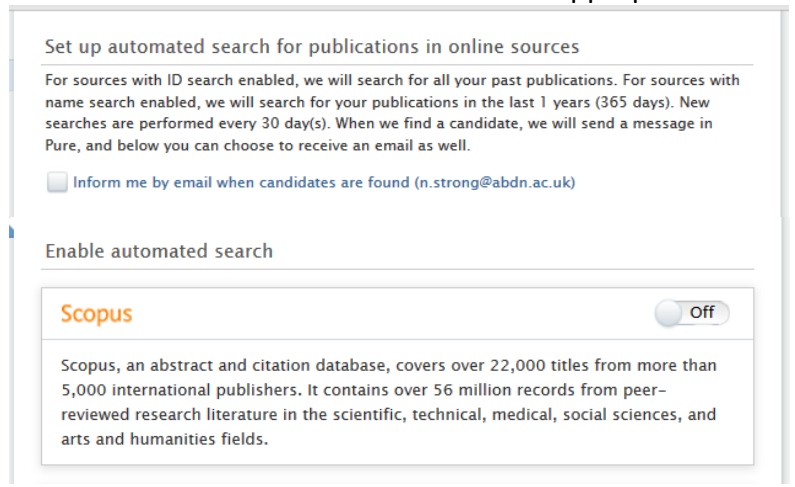

When you toggle the search to 'on' you will be offered a few search methods, this is usually the various combinations of your publishing name, but it can also be an author ID or an ORCID.

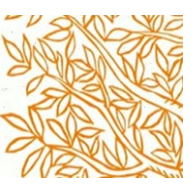

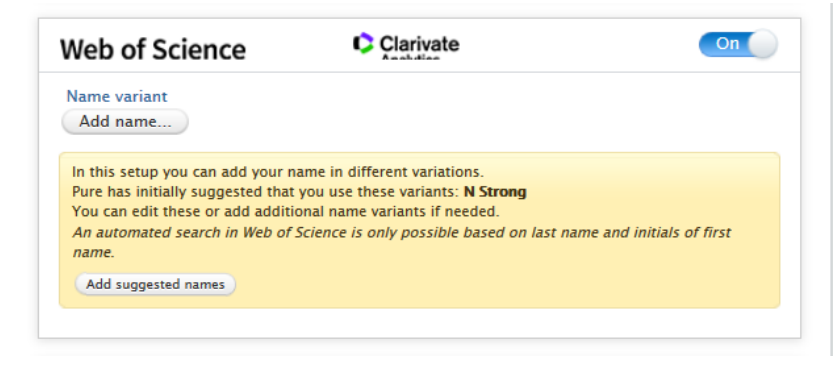

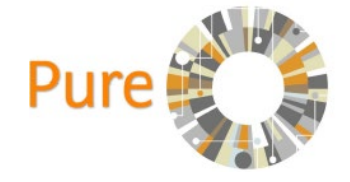

5. Once you have activated the relevant import sources remember to click save at the

bottom of the window:

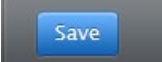

These automatic imports scan compatible online sources every 30 days. Once an import suggestion is found it will appear in the Tasks and Notifications menu in Pure.

This is visible on the right-hand side of the screen:

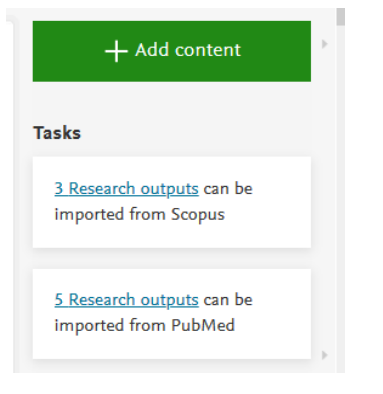

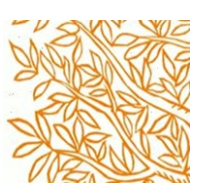